# ご加入者の皆様に重要なお知らせ

(ご案内をお送りした皆様が対象となります)

ミクスネットワーク株式会社

# 「EPG(電子番組表)が表示されない」現象についてのお知らせとお願い

日頃は、弊社サービスをご利用いただき、誠にありがとうございます。 さて、皆様にご利用いただいておりますSTB(セットトップボックス=デジタルチューナー) につきまして、製造元のパナソニック株式会社より、「EPG(電子番組表)が表示されない」現象に ついての案内がありました。

大変お手数ではございますが、以下の手順にしたがいまして、STBのバージョンアップ(ソフトウェアの更新)を行っていただきますよう、お願い申し上げます。

# ◇現象

平成26年(2014年)2月20日現在、一部STBにおいてEPG(電子番組表)の表示で、時間方向に スクロールでき無い等の状態になり、電子番組表からの予約が出来ない現象が発生しています。 また、3月5日以降の日時表示が、誤った表示内容になると報告されています。

## ◇対象機種 (パナソニック製)

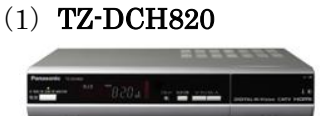

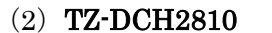

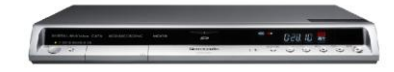

◇対策方法

以下の手順にしたがいましてSTBのバージョンアップ(ソフトウェアの更新)を行って いただくことで改善します。

#### ◇バージョンアップ手順

①STBの電源を「入」にします。

②任意のBSデジタル放送(NHK BS1(101CH)、BS朝日(151CH)など)を選局し、15分以上視聴していただきます。

※この時、STBの電源が「入」の状態であれば、テレビの電源は「切」の状態でも構いません。 ③次にSTBの電源を「切」にします。(電源コードは抜かないでください)

そのままにしていただけば、指定時刻にSTBのバージョンアップが自動的に開始されます。 ※バージョンアップ信号は1日に何度も流れていますので、外出前や就寝前など、ご使用にならない ときに電源コードを抜かずにリモコンの電源ボタンでSTBの電源を切っておくように お願いします。

> 裏面にバージョンアップが出来たかどうかのご確認方法を ご案内させていただきます。

手順1:リモコンの『操作一覧』ボタンを押します。操作一覧メニューが表示されます。

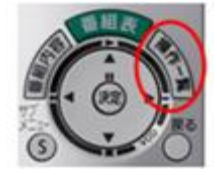

手順2:操作一覧のメニューに中から『情報を見る』を選択し、リモコンの「決定」ボタンを押します。

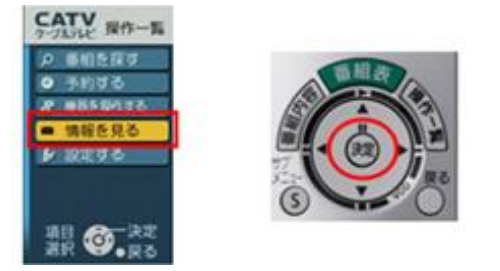

手順3:メニューの中から『ステータス表示』を選択し、リモコンの「決定」ボタンを押します。

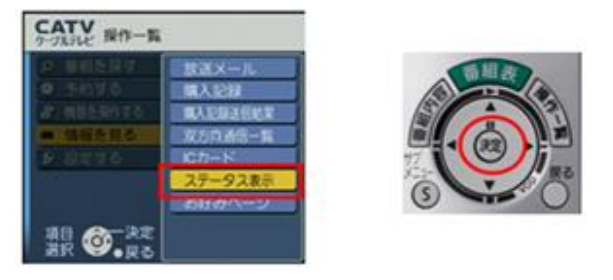

手順4:「ステータス表示」画面の「ステータス」欄の数値が下記のようになっていることを確認します。
[1] TZ-DCH820の場合

| ステータス表示 |             |                                  |
|---------|-------------|----------------------------------|
| 73-9-10 | 3648-0d6A   |                                  |
| 27-92   | 0020-5020   | ステータス:0020-5020                  |
|         | 00000-00000 | ステータス:0020-502B                  |
|         | 0000F-00000 | ステータス:0020-502E                  |
|         | F0000-00000 | Code provide a section and sight |

[2] TZ-DCH2810の場合

| ステーダス表示 |             |                 |
|---------|-------------|-----------------|
| アコーダーID | 3348-01F0   |                 |
| ステータス   | 0090-5040   | ステータス:0090-5040 |
|         | 00000-00000 | ステータス:0090-504A |
|         | 0000F-00000 | ステータス·0090-504B |
|         | 10000-00000 |                 |

上記のいずれかの数字になっていれば、バージョンアップが完了となります。

大変ご迷惑をお掛けし申し訳ございません。 何卒ご理解とご協力を賜りますよう、よろしくお願い申し上げます。

本件に関するお問い合わせ

ミクスネットワーク株式会社 Tel : 0800-200-0080(24時間受付) Tel : 0120-345-739(9:00~18:00受付)